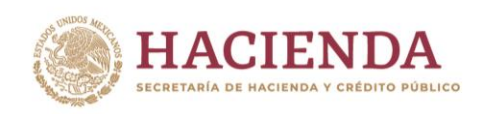

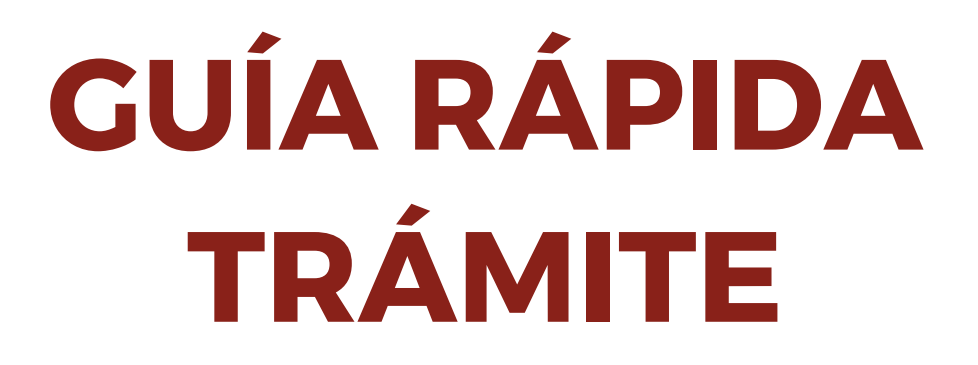

INSTITUTO DE ADMINISTRACIÓN AVALÚOS DE BIENES NACIONALES

## INDAABIN-01-013 OBTENCIÓN DE CÉDULA DEL INVENTARIO DEL PATRIMONIO INMOBILIARIO FEDERAL Y PARAESTATAL, COPIA FOTOSTÁTICA CERTIFICADA, POR CADA HOJA

Av. México No. 151, Col. Del Carmen, CP. 04100, Coyoacán, CDMX. Tel: (55) 5563 2699 www.gob.mx/indaabin

125.01152

Página 1 de 9

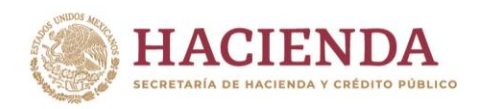

1.- Para iniciar el trámite en la Ventanilla Electrónica dar clic "En línea", señalada en la Ficha Técnica del trámite.

INDAABIN

INSTITUTO DE ADMINISTRACIÓN Y AVALÚOS DE BIENES NACIONALES

| 28                                                                              |                                                     |
|---------------------------------------------------------------------------------|-----------------------------------------------------|
| INDAABIN-01-013<br>INDAABIN-045-003-A                                           |                                                     |
| REQUISITOS: 2                                                                   | ESPECIFICACIONES:                                   |
| <ul> <li>Solicitud vía electrónica (FUS).</li> <li>Pago de Derechos.</li> </ul> | En línea: https://sistemas.indaabin.gob.mx/SSOWebN/ |

2.- Iniciar sesión con tu usuario y contraseña o registrarte si es la primera vez que ingresas a la Ventanilla Electrónica del INDAABIN.

| COBIERNO DE<br>MÉXICO             |                                                                                                    |                                                           |                                      | Trámites                  | Gobierno           | ٩ |
|-----------------------------------|----------------------------------------------------------------------------------------------------|-----------------------------------------------------------|--------------------------------------|---------------------------|--------------------|---|
| INDAABIN                          |                                                                                                    |                                                           |                                      |                           |                    |   |
| ♠ > Inicio > Ingreso              |                                                                                                    |                                                           |                                      |                           |                    |   |
| Inicio c                          | le sesión                                                                                           |                                                           |                                      |                           |                    |   |
| ;Atención! Para inio<br>al teléfo | iar sesión escribe tu <b>usuario y contraseña</b><br>no 01 (55) 55 63 26 99 ext: 495 y 158 y/o al e | , si tienes dudas o con<br>correo electrónico: <b>m</b> e | nentarios comuníc<br>esadeayuda@inda | ate con sop<br>abin.gob.n | oorte técnic<br>או | 0 |
|                                   |                                                                                                    |                                                           |                                      |                           |                    |   |
| Usuario:                          | Usuario                                                                                             |                                                           |                                      |                           |                    |   |
| Contraseña:                       | Contraseña                                                                                          |                                                           |                                      |                           |                    |   |
|                                   |                                                                                                    | <u>Registrarme</u>                                        |                                      |                           |                    |   |
|                                   | <u>vIO</u> ;                                                                                        | idaste tu Contraseña?                                     |                                      |                           |                    |   |
|                                   |                                                                                                    | Preguntas frecuentes                                      |                                      |                           |                    |   |
|                                   | Lim                                                                                                 | piar Ingresar                                             |                                      |                           |                    |   |

3)223

20125

Página **2** de **9** 

BIJ BURN

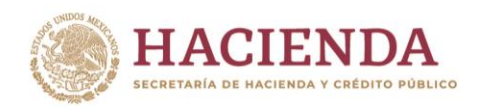

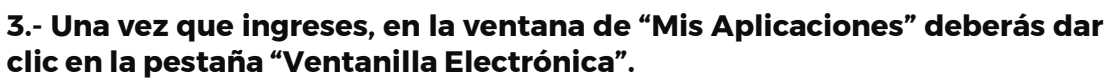

INDAABIN

INSTITUTO DE ADMINISTRACIÓN Y AVALÚOS DE BIENES NACIONALES

| Mis aplicaciones                                                              |                                                                     |                                                    |
|-------------------------------------------------------------------------------|---------------------------------------------------------------------|----------------------------------------------------|
|                                                                               |                                                                     |                                                    |
| A continuación se muestra la lista di<br>descargar la Guía Rápida de la Plata | e aplicaciones a las que tienes a<br>aforma de Servicios del INDAAB | acceso, si deseas<br>¦IN hazlo <b>≛<u>Aquí</u></b> |
|                                                                               | Ruscarsistema                                                       | 0                                                  |
|                                                                               | Buscar sistema                                                      | Q                                                  |
| Sistema                                                                       | Buscar sistema                                                      | Q<br>Acción                                        |
| <b>Sistema</b><br>Bandeja única                                               | Buscar sistema                                                      | Acción (                                           |
| Sistema<br>Bandeja única<br>POAVIPIFP                                         | Buscar sistema                                                      | Acción (                                           |
| Sistema<br>Bandeja única<br>POAVIPIFP<br>Reportes Encuestas                   | Buscar sistema                                                      | Acción e<br>II<br>II<br>II                         |
| Sistema<br>Bandeja única<br>POAVIPIFP<br>Reportes Encuestas<br>SIGID          | Buscar sistema                                                      | Acción e<br>II<br>II<br>II<br>II<br>II             |

4.- Seleccionar la pestaña "Registro Público de la Propiedad Federal" y posteriormente en "selección de trámites" elegir: "Expedición de Constancias Registrales"

|                                                                                                    | incorporation y desincorporation   | Registro Publico de la Propiedad rea                   |                                                 |
|----------------------------------------------------------------------------------------------------|------------------------------------|--------------------------------------------------------|-------------------------------------------------|
| Bienes muebles                                                                                                    |                                    |                                                        |                                                 |
|                                                                                                    |                                    |                                                        |                                                 |
| Instrucciones: Selecciona un trámit                                                                                     | e para comenzar. Si el trámite que | e seleccionaste cuenta con sub-trám                    | nites,                                          |
| selecciona un sub-tramite. Posteriormer                                                                                 | resiona el botón Enviar solicitad  | a y adjunta ios archivos correspondi<br>bara continuar | lientes. Al                                     |
| Indizar D                                                                                                    |                                    |                                                        |                                                 |
| inalizar p                                                                                                    |                                    |                                                        |                                                 |
| inalizar p                                                                                                    |                                    |                                                        |                                                 |
| innanzar p                                                                                                    |                                    |                                                        |                                                 |
| Selección de trámit                                                                                                    | es                                 |                                                        |                                                 |
| Selección de trámit                                                                                                    | es                                 |                                                        |                                                 |
| Selección de trámit                                                                                                    | es                                 |                                                        |                                                 |
| Selección de trámit                                                                                                    | <b>ES</b>                          | os en el Registro Público de la Propie                 | edad Federal                                    |
| Selección de trámit<br>Selecciona<br>INDAABIN-01-011 Acciones catastrales<br>Solicitud de inscripción, cancelación o re | <b>es</b>                          | os en el Registro Público de la Propi                  | edad Federal<br>ión Inmobiliaria Federal y Para |

SARE

Página 3 de 9

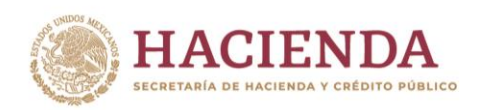

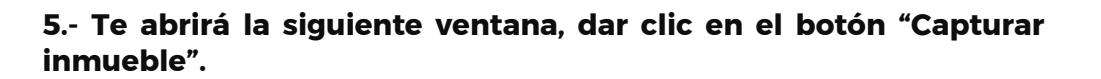

IDAABIN

INSTITUTO DE ADMINISTRACIÓN AVALÚOS DE BIENES NACIONALES

| Expedición de Consta                     | ancias Registrales                        |                                                                                         | ~                                                                                                    |
|------------------------------------------|-------------------------------------------|-----------------------------------------------------------------------------------------|----------------------------------------------------------------------------------------------------|
| Instrucciones: Pa<br>solicitada, los cam | ara comenzar con el<br>pos marcados con * | trámite presiona el enlace d<br>son obligatorios. Posteriorm<br>agregarlo a la solicitu | e <b>Capturar inmueble</b> . Ingresa la información<br>ente presiona el botón <b>Agregar inmueble</b> para<br>d. |
|                                          |                                           |                                                                                         |                                                                                                    |
|                                          |                                           |                                                                                         |                                                                                                    |
| Conturna in                              | muchlo                                    | Agrogar ippyychlo                                                                       |                                                                                                    |

6.- "Capturar" el Folio Real<sup>1</sup> y datos del inmueble de tu interés. (Los campos con asterisco -\*-, son obligatorios).

| Folio real:                    | Nombre del inmueble:           | Denominaciones anteriores:   |  |  |
|--------------------------------|--------------------------------|------------------------------|--|--|
| Folio real                     | Nombre del inmueble            | Denominaciones anteriores    |  |  |
| Código Postal:                 | País:                          | Estado*:                     |  |  |
| Código Postal                  | México 🗸                       | Selecciona 🗸                 |  |  |
| Municipio o Alcaldia*:         | Localidad:                     | Colonia*:                    |  |  |
| Selecciona 🗸                   | Selecciona 🗸                   | Selecciona 🗸                 |  |  |
| Calle*:                        | Número exterior*:              | Número interior:             |  |  |
| Calle                          | Número exterior                | Número interior              |  |  |
| Entre vialidades referencia 1: | Entre vialidades referencia 2: | Vialidad posterior:          |  |  |
| Referencia 1                   | Referencia 2                   | Vialidad posterior           |  |  |
| Uso genérico:                  | Componente espacial:           | Tipo de asentamiento humano: |  |  |
| Uso genérico                   | Selecciona 🗸                   | Selecciona 🗸                 |  |  |

3223

1250

320

<sup>&</sup>lt;sup>1</sup> FOLIO REAL Sistema de inscripción en el que a cada folio se asigna un número para su identificación y clasificación en riguroso orden progresivo e inmutable, asentándose en él, la fecha, el nombre y la firma de quien lo autoriza y que consta de un original integrado por el número de páginas que sean necesarias para asentar las inscripciones de los documentos que hayan sido previamente calificados como procedentes para su registro. En cada folio real se inscribirán de forma cronológica los actos jurídicos relativos a la propiedad, derechos reales, posesión y gravámenes del inmueble que se trate.

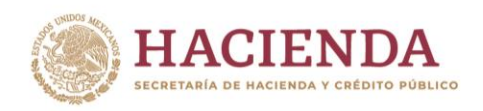

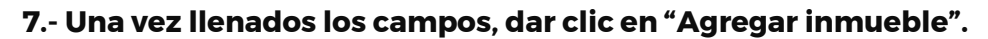

| Folio real:                    | Nombre del inmueble:           |   | Denominaciones anteriores:   |
|--------------------------------|--------------------------------|---|------------------------------|
| Folio real                     | Nombre del inmueble            |   | Denominaciones anteriores    |
| Código Postal:                 | País:                          |   | Estado':                     |
| Código Postal                  | México                         | ~ | Selecciona 🗸                 |
| Municipio o Alcaldía*:         | Localidad:                     |   | Colonia*:                    |
| ~                              |                                | ~ | ~                            |
| Calle':                        | Número exterior*:              |   | Número interior:             |
| Calle                          | Número exterior                |   | Número interior              |
| Entre vialidades referencia 1: | Entre vialidades referencia 2: |   | Vialidad posterior:          |
| Referencia 1                   | Referencia 2                   |   | Vialidad posterior           |
| Uso genérico:                  | Componente espacial:           |   | Tipo de asentamiento humano: |
| Uso genérico                   | Selecciona                     | ~ | Selecciona 🗸                 |
| Nombre del asentamiento:       |                                |   |                              |
| Nombre del asentamiento        |                                |   |                              |

INDAABIN

INSTITUTO DE ADMINISTRACIÓN Y AVALÚOS DE BIENES NACIONALES

8.- Se desplegará una lista de trámites, se debe seleccionar: INDAABIN-01-013 Obtención de Cédula del Inventario del Patrimonio Federal y Paraestatal, copias fotostáticas certificadas por cada hoja.

En la columna derecha, señalar el número de copias fotostáticas certificadas requeridas.

| Nombre               | Trámite                                                                                                    | No. de<br>copias |
|----------------------|----------------------------------------------------------------------------------------------------|------------------|
| Oficina Tecamachalco | <ul> <li>INDAABIN-01-004 Expedición de constancias registrales<br/>Copia certificada de Folio Real.</li> <li>INDAABIN-01-005 Consulta sobre la situación registral y<br/>administrativa que guardan los inmuebles en el Registro<br/>Público de la Propiedad Federal</li> <li>INDAABIN-045-002-A Expedición de constancias registrales<br/>Copia certificada de documento inscrito.</li> <li>INDAABIN-045-002-D Expedición de constancias registrales<br/>Certificado de Libertad o Existencia de Gravamen</li> <li>INDAABIN-045-002-B Expedición de constancias registrales<br/>Certificado de Inscripción de propiedad federal</li> <li>INDAABIN-045-002-B Expedición de Constancias registrales<br/>Certificado de Inscripción de constancias registrales<br/>Certificado de Rescueición de Constancia de no Inscripción<br/>Federal.</li> <li>INDAABIN-045-002-C Expedición de constancias registrales</li> </ul> |                  |
|                      | IDIDAABIN-01-013 Obtención de Cédula del Inventario del<br>Patrimonio Inmobiliario Federal y Paraestatal, copias<br>fotostáticas certificadas, por cada hoja.                                                                                                    | 1                |
|                      | por cada una.<br>INDAABIN-045-002-E Expedición de constancias registrales. –<br>Copia certificada de documentos glosados al Folio Real o<br>expediente del CEDOC, por cada hoja.<br>INDAABIN-045-003-A Listado de Inmuebles incorporados al<br>Sistema de Inventario del Patrimonio Inmobiliario Federal y<br>Paraestatal, por cada hoja.                                                                                                    |                  |

Av. México No. 151, Col. Del Carmen, CP. 04100, Coyoacán, CDMX. Tel: (55) 5563 2699 www.gob.mx/indaabin

JDE

11215

Página 5 de 9

20

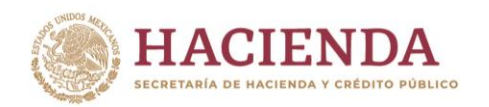

9.- En el apartado de requisitos, la carga de documentos adicionales no aplica para el trámite INDAABIBN-01-013 Cédula del Inventario del Patrimonio Inmobiliario Federal y Paraestatal, copias fotostáticas certificadas, por cada hoja.

INDAABIN

INSTITUTO DE ADMINISTRACIÓN AVALÚOS DE BIENES NACIONALES

- 10.-Comprobante de Pago: El pago correspondiente deberá realizarse en la ventanilla del banco de su elección, posteriormente a la notificación que reciba vía correo electrónico para proceder con el pago.
- 11.-Para iniciar el trámite, dar clic en "Enviar solicitud".

| _                                                                                                    |                                                                                                    |
|----------------------------------------------------------------------------------------------------|----------------------------------------------------------------------------------------------------|
|                                                                                                    |                                                                                                    |
| Nota: El archivo que seleccion                                                                                                    | nes debe contener la extensión .rar o .zip y no tener un tamaño mayor a 25 MB.                                                                                                    |
| "Después de capturada la solicitu<br>documento, croquis o plano que p                                                                                                | <u>d</u> consecuencia de la selección del trámite o trámites, si considera adjuntar algún<br>pudiera aportar información del inmueble de interés como <u>apovo de información</u>                                           |
| para dicho trámite, lo realice a trave                                                                                                    | ès del rubro de "Documentos adjuntos".<br>noañe los documentos que son requisitos necesarios nara el trámite de "Exnedición                                                                                                 |
| de Constancia de No Inscripción F                                                                                                    | "ederal", a saber: (titulo de propiedad; boleta predial vigente y plano autorizado por                                                                                                    |
| la Oficina de Catastro que correspo                                                                                                    | nda al inmueble de su interés).                                                                                                    |
|                                                                                                    |                                                                                                    |
| Pago de derechos:                                                                                                    |                                                                                                    |
| Pago de derechos:<br>"Le recordamos que no debe rea                                                                                                    | lizar ningún pago de derechos por este trámite hasta que no sea analizada su                                                                                                    |
| Pago de derechos:<br>"Le recordamos que <u>no debe rea</u><br><u>solicitud</u> . En caso de ser necesario,<br>documentos solicitados."                               | lizar ningún pago de derechos por este trámite hasta que no sea analizada su<br>se le notificará via correo electrónico el monto a pagar para que sean expedidos los                                                        |
| Pago de derechos:<br>"Le recordamos que <u>no debe rea</u><br><u>solicitud</u> . En caso de ser necesario,<br>documentos solicitados."                               | lizar ningún pago de derechos por este trámite hasta que no sea analizada su<br>se le notificará via correo electrónico el monto a pagar para que sean expedidos los                                                        |
| Pago de derechos:<br>"Le recordamos que <i>no debe rea<br/><u>solicitud</u>.</i> En caso de ser necesario,<br>documentos solicitados."<br>Documento                  | lizar ningún pago de derechos por este trámite hasta que no sea analizada su<br>se le notificará via correo electrónico el monto a pagar para que sean expedidos los<br>Archivo                                             |
| Pago de derechos:<br>"Le recordamos que <i>no debe rea<br/><u>solicitud</u>.</i> En caso de ser necesario,<br>documentos solicitados."<br>Documento<br>Documentación | lizar ningún pago de derechos por este trámite hasta que no sea analizada su<br>se le notificará via correo electrónico el monto a pagar para que sean expedidos los<br>Archivo<br>Elegir archivo No se ha se…ún archivo    |
| Pago de derechos:<br>"Le recordamos que <i>no debe rea<br/><u>solicitud</u>.</i> En caso de ser necesario,<br>documentos solicitados."<br>Documento<br>Documentación | lizar ningún pago de derechos por este trámite hasta que no sea analizada su<br>se le notificará via correo electrónico el monto a pagar para que sean expedidos los<br>Archivo<br>Elegir archivo No se ha se…ún archivo    |
| Pago de derechos:<br>"Le recordamos que <i>no debe rea<br/><u>solicitud</u>.</i> En caso de ser necesario,<br>documentos solicitados."<br>Documento<br>Documentación | lizar ningún pago de derechos por este trámite hasta que no sea analizada su<br>se le notificará via correo electrónico el monto a pagar para que sean expedidos los<br>Archivo<br>Elegir archivo<br>No se ha se_ún archivo |
| Pago de derectos:<br>"Le recordamos que <i>no debe rea<br/><u>solicitud</u>.</i> En caso de ser necesario,<br>documentos solicitados."<br>Documento<br>Documentación | lizar ningún pago de derechos por este trámite hasta que no sea analizada su<br>se le notificará via correo electrónico el monto a pagar para que sean expedidos los<br>Archivo<br>Elegir archivo<br>Adjuntar documentos    |

Av. México No. 151, Col. Del Carmen, CP. 04100, Coyoacán, CDMX. Tel: (55) 5563 2699 www.gob.mx/indaabin

20125

31223

Página 6 de 9

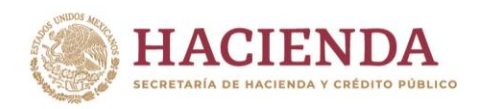

## 12.-Recibirá en el correo que registró una notificación con el número de Folio Único de Servicio (FUS) señalado en el primer párrafo, con el que podrá dar seguimiento a su trámite.

NDAABIN

INSTITUTO DE ADMINISTRACIÓN AVALÚOS DE BIENES NACIONALES

| Iodo No leidos                                                   | Por Fecha ∽ ↑ | Acuse de registro de solicitud FUS-003907-2024 |
|------------------------------------------------------------------|---------------|------------------------------------------------|
| notificaciones<br>Acuse de registro de solicitud FUS-003907-2024 | 10:52 a.m.    | N notificaciones                               |
|                                                                  |               |                                                |

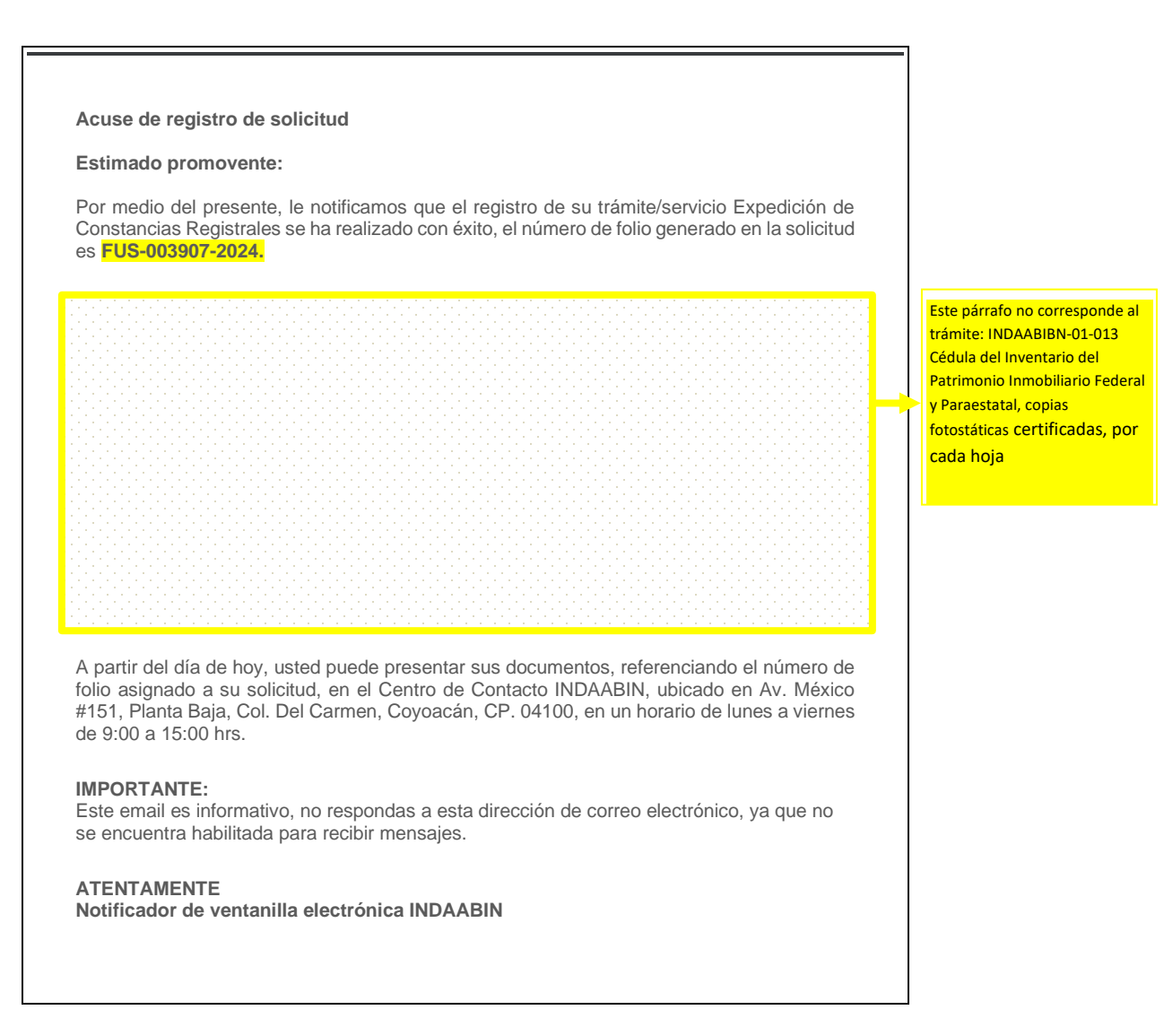

Si no identifica el correo en su "bandeja de entrada", realizar búsqueda en "correos no deseados".

Av. México No. 151, Col. Del Carmen, CP. 04100, Coyoacán, CDMX. Tel: (55) 5563 2699 www.gob.mx/indaabin

MIPJ KO

Página **7** de 9

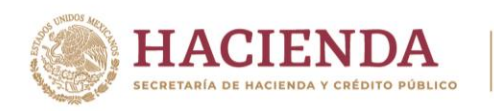

## Consultar el estatus de tu trámite:

Ingresa con tu usuario y contraseña.

| MÉXICO                          |                                   |                                        | Trämites             | Gobierno | ٩  |
|---------------------------------|-----------------------------------|----------------------------------------|----------------------|----------|----|
| INDAABIN                        |                                   |                                        |                      |          |    |
| A > Inicio > Ingreso            |                                   |                                        |                      |          |    |
|                                 |                                   |                                        |                      |          |    |
| Inicio o                        | le sesión                         |                                        |                      |          |    |
|                                 |                                   |                                        |                      |          |    |
| and the first first first       |                                   |                                        |                      |          |    |
| Atencioni Para ina<br>al teléfo | no 01 (55) 55 63 26 99 ext. 495 y | 158 y/o al correo electrónico: mesadea | iyuda@indaabin.gob.i | mx       | .0 |
|                                 |                                   |                                        |                      |          |    |
|                                 |                                   |                                        |                      |          |    |
| Usuario:                        | Usuario                           |                                        |                      |          |    |
|                                 |                                   |                                        |                      |          |    |
| Contraraño                      | Contraseña                        |                                        |                      |          |    |
| Contraseña:                     | Contraseña                        | Registrame                             |                      |          |    |
| Contraseña:                     | Contraseña                        | Registrarme                            |                      |          |    |
| Contraseña:                     | Contraseña                        | Registrarme                            |                      |          |    |

INDAABIN

INSTITUTO DE ADMINISTRACIÓN AVALÚOS DE BIENES NACIONALES

En "Mis aplicaciones" selecciona "Bandeja Única".

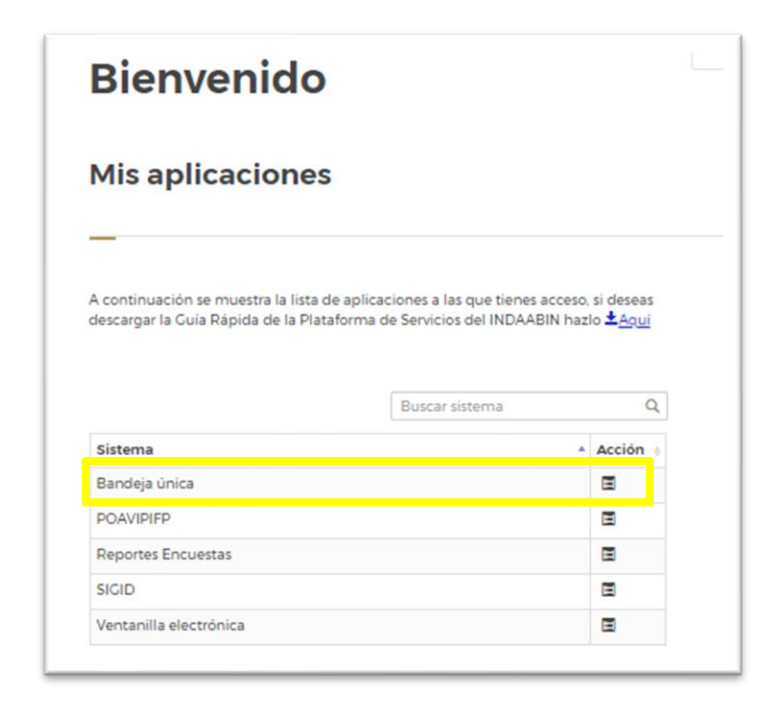

Av. México No. 151, Col. Del Carmen, CP. 04100, Coyoacán, CDMX. Tel: (55) 5563 2699 www.gob.mx/indaabin

2D

Página **8** de **9** 

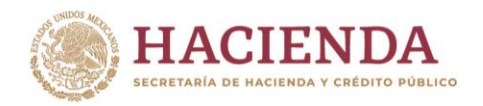

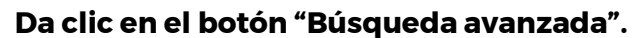

| Bandeja única                                                               | Q Busqueda avanzada |
|-----------------------------------------------------------------------------|---------------------|
| ;Importante! El ícono <b>O</b> te redireccionará a la tarea correspondiente |                     |
| Panel de búsqueda                                                           | $\oplus$            |

INDAA

INSTITUTO DE ADMINISTRACIÓN Y AVALÚOS DE BIENES NACIONALES

Ingresa el número de FUS, completo y con guiones, ejemplo: FUS-003907-2024 y dale "buscar".

| Estatus de solicitud:<br>Selecciona V |  |  |
|---------------------------------------|--|--|
| Estatus de solicitud:                 |  |  |
| Estatus de solicitud:                 |  |  |
| Selecciona 🗸                          |  |  |
| Selecciona                            |  |  |
| Folio:                                |  |  |
| FUS-003907-2024                       |  |  |
| <b>D</b> urana Linuxian               |  |  |
|                                       |  |  |

El sistema emitirá un reporte del estatus de tu trámite:

| onsulta de información   |                   |                  |            |                                          |                           |           |                           |                                   |                                                               |  |
|--------------------------|-------------------|------------------|------------|------------------------------------------|---------------------------|-----------|---------------------------|-----------------------------------|---------------------------------------------------------------|--|
| Se enc                   | ontraron 2 r      | esulta           | dos.       |                                          |                           |           |                           |                                   |                                                               |  |
|                          |                   |                  |            |                                          |                           |           |                           |                                   |                                                               |  |
| Palls PUR                | Pulle del present | Phape            | UserName   | actual .                                 | Peorlan Indeles           | Pashafin  | Robatan ele<br>sellalitad | Anti-Reasion<br>sie sames in side | down.                                                         |  |
| FL/B-<br>008907-<br>2105 | 0009/001/2024     | Belalust         | o'arrandar | Seria<br>Herdeler<br>Belatas             | 08/06/0006<br>\$35545.5 m | tostata m | Completado                |                                   | DIRECTIÓN DE<br>RECRITED PÚBLICO V<br>CONTROL<br>INHOBILIERIO |  |
| PL/B<br>005907-<br>2105  | 0000#/0281/2026   | Taslary<br>wigen | Passardar  | Janah haman I<br>Hanarakan dara<br>Museu | 0673/2024<br>125246.4 m   |           | Arite                     |                                   | DIRECCIÓN DE<br>RECIETRO PÚBLICO Y<br>CONTROL                 |  |

Para cerrar, sólo da clic en el botón "Salir" que se ubica en el lado superior derecho junto a tu nombre.

520

Av. México No. 151, Col. Del Carmen, CP. 04100, Coyoacán, CDMX. Tel: (55) 5563 2699 www.gob.mx/indaabin

3223

11215

Página 9 de 9